**REGIONE PIEMONTE** 

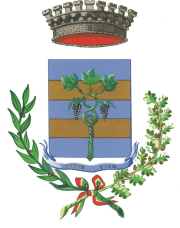

**PROVINCIA DI BIELLA COMUNE DI VIVERONE** 

Via Umberto I° n.107 – 13886 – VIVERONE (BI)

Tel. 0161.987021 - 0161.98497

E-mail: viverone@ptb.provincia.biella.it - PEC: tributi.viverone@pec.ptbiellese.it Sito: www.comune.viverone.bi.it

# Guida pratica al pagamento

DEL BUONO PESCA ONLINE CON SPID

PER POTER PESCARE SUL LAGO DI VIVERONE È NECESSARIO ESSERE IN POSSESSO DELLA LICENZA DI PESCA GOVERNATIVA E DEL BUONO PESCA DEL COMUNE DI VIVERONE.

DAL 2022 L'ACQUISTO DEI BUONI PER LA PESCA SPORTIVA SUL LAGO DI VIVERONE AVVIENE ONLINE ED IL RELATIVO PAGAMENTO VA EFFETTUATO CON IL SISTEMA PAGOPA, DI SEGUITO UNA GUIDA PRATICA ILLUSTRATA CONTENENTE LE MODALITÀ OPERATIVE.

ENTRA NEL NOSTRO SITO: WWW.COMUNE.VIVERONE.BI.IT/ SCORRI NELLA HOME FINO AL BOTTONE ROSSO SPORTELLO ONLINE

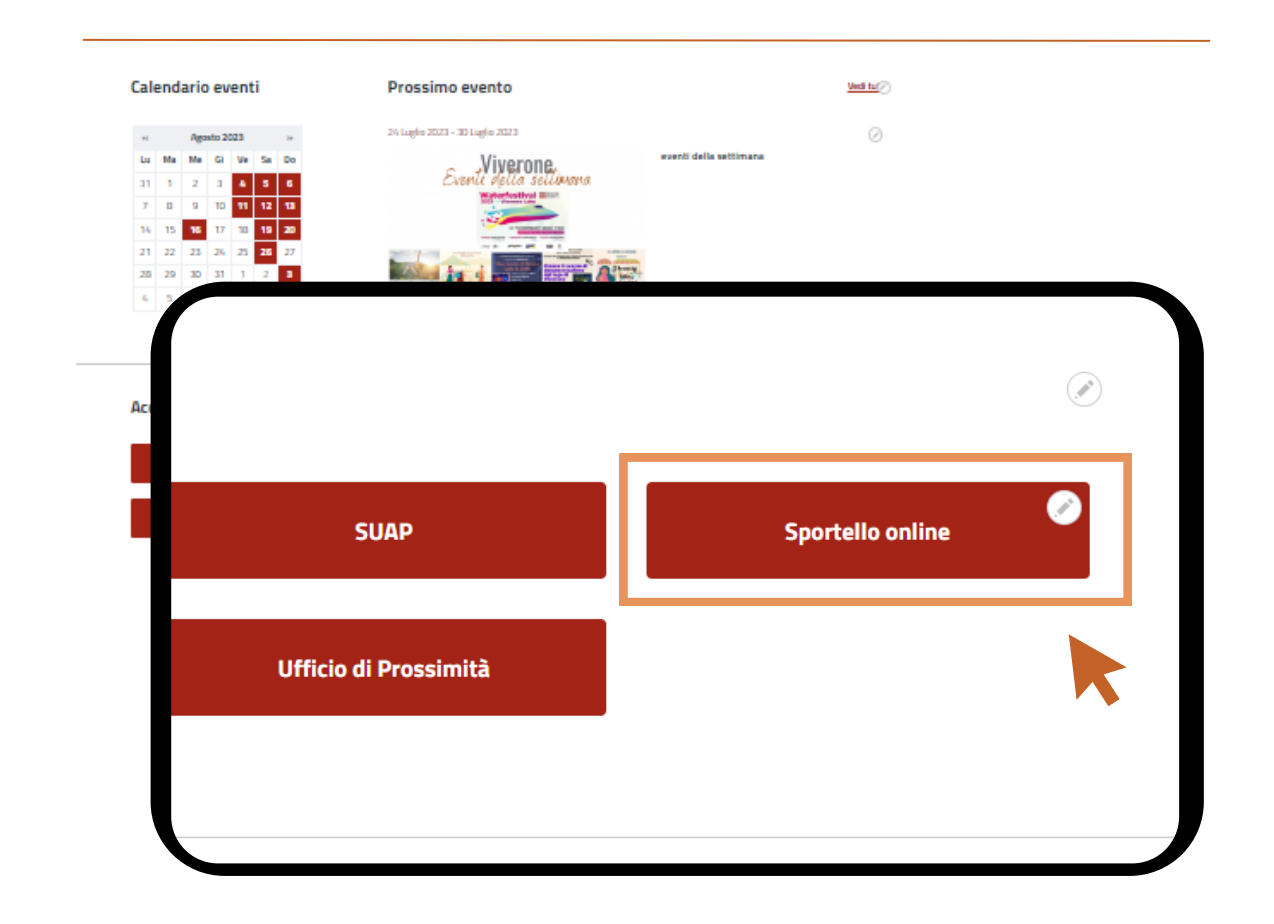

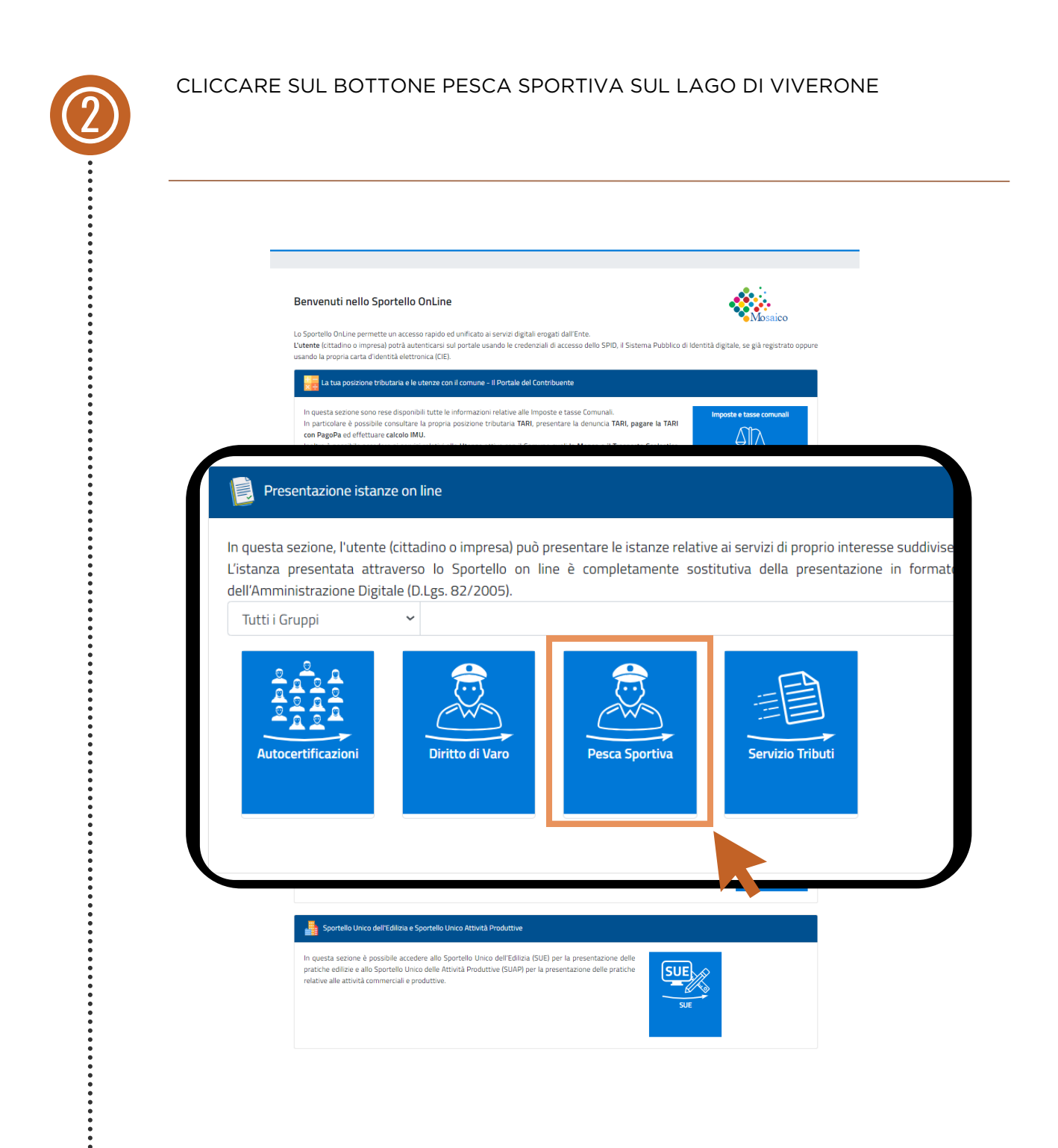

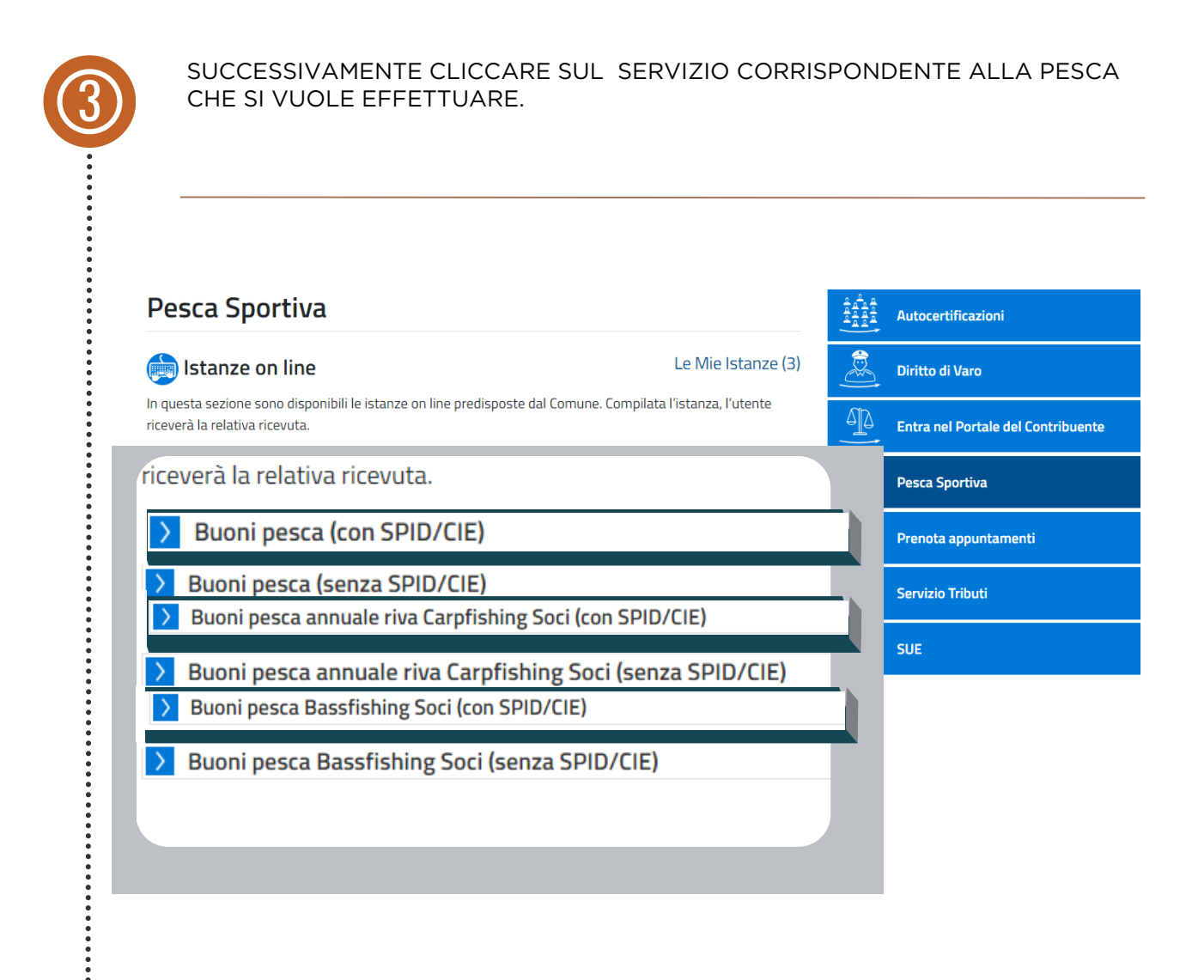

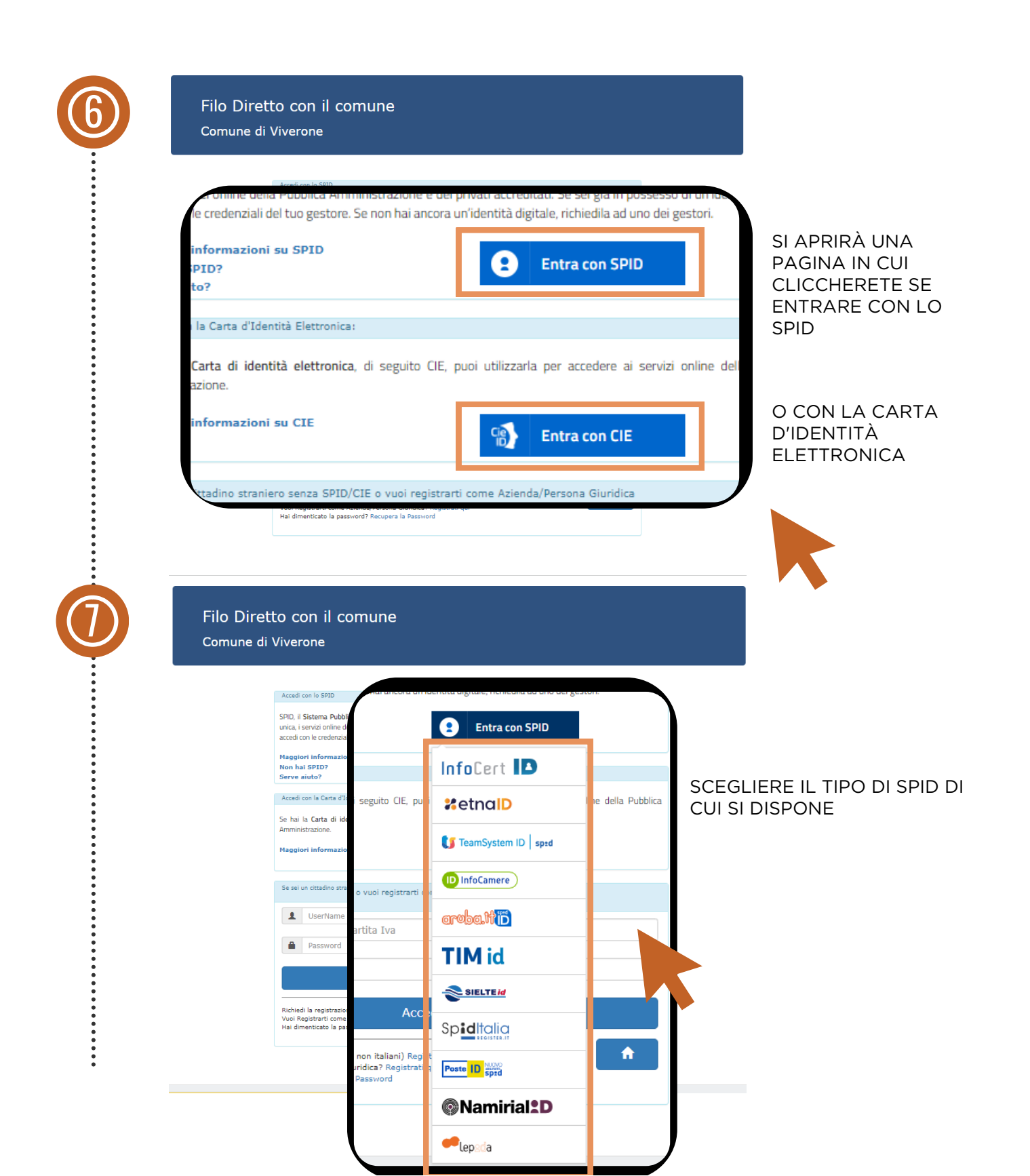

COMPILARE TUTTI I CAMPI OBBLIGATORI CONTRASSEGNATI CON ASTERISCO ROSSO₩, IN BASE ALLE VOSTRE ESIGENZE. CLICCARE LA CONFERMA DI ACCETTAZIONE IL REGOLAMENTO SULLA PESCA SPORTIVA DEL COMUNE DI VIVERONE E INFINE LA CONFERMA DATI. Sporte//OnLine 🚋 Comune di Viverone \* Buoni pesca (con SPID/CIE) DATI PERSONALI Modifica dati Persona Informazioni richieste Dati dell'Informazione Tipologia Buono ~ (\*) Numero buoni giornalieri che si ~ (\*) desidera acquistare Data di utilizzo 1° buono (Formato: gg/mm/aaaa) (\*) Data di utilizzo 2° buono Formato: gg/mm/aaaa) (\*) Data di utilizzo 3° buono (Formato: gg/mm/aaaa) (\*) Data di utilizzo 4° buono (Formato: gg/mm/aa (Formato: gg/mm/aaaa) (\*) 360/180 giorni) Vedi il Regolamento di Pesca sportiva 🗆 Si di hiara di conoscere ed accettare il Regolamento sulla Pesca Sportiva del comune di Viverone Nota: in caso di controlli da parte del personale preposto, oltre alla presente domanda, dovrà essere mos <mark>PagoPA</mark> Importo totale Tutti i campi contrassegnati con l'asterisco (\*) sono obbliga Conferma Dati Indietro

| Verificare i dati inseriti e procedere con Finv        | ía.                                                        |                                                                                                    |
|--------------------------------------------------------|------------------------------------------------------------|----------------------------------------------------------------------------------------------------|
|                                                        |                                                            |                                                                                                    |
| Buoni pesca (con SPID/CIE)                             |                                                            |                                                                                                    |
| Richiedente:                                           | Cod.Fiscale:<br>Data Nascita:                              |                                                                                                    |
| Indirizzo:                                             | Città:<br>E Mail DEC                                       |                                                                                                    |
| Uff.Destinazione: Polizia Locale                       | Data:                                                      |                                                                                                    |
|                                                        | Med fice dell Personell                                    |                                                                                                    |
| Informazioni richieste                                 | Dati dell'Informazione                                     |                                                                                                    |
| Tipologia Buono                                        | Giornaliero riva - al giorno (6 7,00)                      | <b>v</b> e                                                                                                    |
| Numero buoni giornalieri che si<br>desidera acquistare | 1                                                          | <b>v</b> e                                                                                                    |
| Data di utilizzo 1º buono                              | 12/08/2023                                                 |                                                                                                    |
|                                                        | (Formato: gg/mm/aaaa) (*)                                  |                                                                                                    |
| Data di utilizzo 2º buono                              |                                                            |                                                                                                    |
|                                                        | (Formato: gg/mm/aaaa) (*)                                  |                                                                                                    |
| Data di udilizzo 3° dudno                              | (Formato: gg/mm/aaaa) (*)                                  |                                                                                                    |
| Data di utilizzo 4° buono                              |                                                            |                                                                                                    |
|                                                        | (Formato: gg/mm/aaaa) (*)                                  |                                                                                                    |
| Data di utilizzo 5° buono                              | //                                                         |                                                                                                    |
| Data inizio abbona mestrali il buono vale              | (Ermatr- selmm/aaai1*)<br>=='=='===                        |                                                                                                    |
| annuali/serrest<br>360/180 sign                        | (Formato: gg/mm/aaaa) (*)                                  |                                                                                                    |
| Ved II Regolarr<br>golarmento di Pesca sporti          | Na .                                                       |                                                                                                    |
| Sidchiara di concernore od pres                        | Haus II Danalamanta culta Dacca Coastius dal comuna di M   | Lange and the second second seco |
| New Second                                             | care in regulamento sona Pesca Sportiva dei comune di vi   | and the                                                                                                    |
| PagoPA aso di controlli da parte d                     | lei personale preposto, oltre alla presente domanda, dovrå | essere mostrata la ricevuta di Pag                                                                                                    |
| Importo totale                                         |                                                            |                                                                                                    |
| otale                                                  | 7,00                                                       |                                                                                                    |
|                                                        |                                                            |                                                                                                    |
|                                                        |                                                            |                                                                                                    |

SCEGLIERE <u>PAGA ON-LINE</u> OPPURE <u>STAMPA AVVISO</u> NELLE PAGINE SEGUENTI SONO INDICATI I PASSAGGI

#### Riepilogo dati pagamento

| Nominativo:                        | NOME E COGNOME                                                                                                    |                                        |
|------------------------------------|----------------------------------------------------------------------------------------------------|----------------------------------------|
| Importo totale dovuto:             | 7,00 €                                                                                                    |                                        |
| O<br>Copia il Codice IUV dalla cas | ella di testo sottostante per u                                                                                                    | tilizzarlo                             |
| nella successiv                    | va pagina di pagamento                                                                                                    |                                        |
| Codice IUV:                        | 01235090000219769                                                                                                    | <b>අ</b> _Copia                        |
| Codice Avviso:                     | 301235090000219769                                                                                                    |                                        |
| Paga on-line                       | Paga adesso on-line con contractoria e contractoria e contracto | arta di<br>sul sito<br>lella tua       |
| oppure                             |                                                                                                    |                                        |
| Stampa avviso<br>Pa                | Stampa l'avviso di pagame<br>agoPA per poter pagare tramit<br>banking, uffici postati, ricevit<br>abaccherie, sportelli bancoma                                                                                                    | ento di<br>ce home<br>corie,<br>t, ecc |
| Torna al [                         | Dettaglio Istanza                                                                                                    |                                        |

CLICCARE SUL BOTTONE <u>STAMPA AVVISO</u> PER SCARICARE L'AVVISO DI PAGAMENTO PER POTER PAGARE TRAMITE UFFICI POSTALI, RICEVITORIA, SPORTELLI BANCARI.

(PER PAGARE CONTESTUALMENTE TRAMITE APP, INTERNET BANKING O CARTE DI CREDITO SEGUIRE LE INDICAZIONI NELLE PAGINE SEGUENTI)

| Riepilogo                                                                                    | dati pagamento                                                 |                                                                                                    |                                                                                                    |
|----------------------------------------------------------------------------------------------|----------------------------------------------------------------|----------------------------------------------------------------------------------------------------|----------------------------------------------------------------------------------------------------|
| Nominativo:                                                                                  | Avonda Valentina                                               |                                                                                                    |                                                                                                    |
| Importo totale dovuto:                                                                       | 7,00 €                                                         |                                                                                                    |                                                                                                    |
| Copia il Codice IUV dalla ca<br>nella succe<br>Codice IUV:<br>Codice Avviso:<br>Paga on-line | sella di testo sottostante per utili<br>oppure<br>tampa avviso | zzarlo<br>Carta<br>Stampa l'av<br>PagoPA per pote<br>banking, uffici<br>tabaccherie, spo<br>na al Dettaglio Ista | a di credito.<br>eviso di pagamento di<br>r pagare tramite home<br>i postati, ricevitorie,<br>ortelli bancomat, ecc |
| Torna al<br>I wind/agamente.012300000228416.pd<br>I I I I I I I I I I I I I I I I I I I      |                                                                |                                                                                                    | <u>IL PORTALE FA</u><br><u>SCARICARE</u><br><u>DIRETTAMENTE</u><br><u>IL BOLLETTINO</u><br><u>PAGOPA</u>            |

|                       |                                                      |              |          | ,                                                |                                |
|-----------------------|------------------------------------------------------|--------------|----------|--------------------------------------------------|--------------------------------|
| Nominat<br>Importo    | Riepilogo dati p<br>ivo: Avon<br>totale dovuto: 7,00 | da Valentina |          |                                                  |                                |
| <b>O</b><br>Cop       | ia il Codice I<br>n Codice I                         | UV:          | ٦        | 01235090000219769                                | ) Cop                          |
| Codice IL<br>Codice A | vviso: Codice A                                      | Avviso:      |          | 30123509000021976                                | 59                             |
| Paga                  | on-line Pag                                          | a on-line    | <b>B</b> | Paga adesso on-line<br>dito. Sarai reindirizzato | con carta di<br>o sul sul sito |
| o<br>Starr            | ppure<br>Ipa avvisi                                  |              | Agio     | l dove potrai inserire i<br>carta di credito     | dati della tua<br>).           |
|                       | Torna al Dettag                                      | lio Istanza  |          |                                                  |                                |
|                       |                                                      |              |          |                                                  |                                |
|                       |                                                      |              |          |                                                  |                                |

## CLICCARE SUL BOTTONE PROSEGUI CON IL PAGAMENTO Comune di Viverone (**a**) pagaonline PA - Portale del c Informativa sulla privacy Per poter procedere con l'utilizzo di questo sito è necessario prendere visione dell'informativa sulla privacy Dichiaro di aver preso visione dell`informativa sulla privacy e di averne accettato le condizioni Prosegui con il pagamento **N** uter CLICCARE SUL BOTTONE SCEGLI LA MODALITÀ DI PAGAMENTO Comune di Viverone nline PA - Portale del citt **/agamento atteso** Informativa sulla privacy / Verifica Codice IUV 01235090000219769 0 Servizio Buoni Pesca sportiva Importo (in EURO) 7.00 Scegli la modalità di pagamento

CLICCARE SUL BOTTONE PROCEDI CON LA MODALITÀ SELEZIONATA

| Informativa sulla privacy / Ver | nto                                 |   |
|---------------------------------|-------------------------------------|---|
|                                 | Modalità di pagamento               |   |
|                                 | Pagamento online                    | 0 |
|                                 | O Pagamento attivato presso il PSP  |   |
|                                 | Procedi con la modalità selezionata |   |
|                                 |                                     |   |

CLICCARE SUL BOTTONE ESEGUI IL PAGAMENTO

|                  | Anagrafica versante                         | _ |
|------------------|---------------------------------------------|---|
|                  | Inserisci il nome e cognome/Ragione sociale | 0 |
|                  | E-mail versante                             | • |
|                  | Codice IUV                                  |   |
|                  | 01235090000219769                           | 0 |
|                  | Servizio                                    |   |
|                  | Buoni Pesca sportiva                        | 0 |
|                  | Importo (in EURO)                           |   |
|                  | 7.00                                        | 0 |
| information prio | Von sono un robot                           |   |